# Preinscripción a carreras

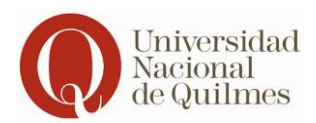

La preinscripción a una carrera universitaria en la Universidad Nacional de Quilmes es el primer paso para comenzar tu formación académica. A continuación, te explicamos paso a paso cómo completar exitosamente tu preinscripción.

#### Primer paso:

### Ingresar en https://g3preinscripcion.uvq.edu.ar/preinscripcion/unq/

Si es tu primera vez inscribiéndote en una carrera de la Universidad, hacé clic en "Registrate" para crear un usuario y comenzar el proceso. Si ya te preinscribiste anteriormente, seleccioná "Ingresar" y completá con el usuario y la contraseña que ya generaste.

| Ingresá tus datos<br>E-mail                    | Te damos la bienvenida al Sistema de                                                                                                    |
|------------------------------------------------|----------------------------------------------------------------------------------------------------|
| xxxxxx@gmail.com                               | Preinscripcion para las propuestas de                                                                                                    |
| Clave                                          | Pregrado y Grado de la Universidad Nacional                                                                                                    |
|                                                | de Quilmes - Modalidad Presencial                                                                                                    |
| Ingresar Para acceder con usuario y contraseña | Para iniciar el proceso de preinscripción registrate, completá el formulario y adjuntá la<br>documentación. No olvides confirmar en la parte superior derecha para finalizar el proceso.    |
| ¿Usuario nuevo en el sistema?                  | Oferta de carreras, requisitos y fechas de inscripción disponibles en www.unq.edu.ar Antr<br>cualquier problema técnico que tengas al completar tu Preinscripción, podés comunicarte<br>com |
| Registrate Para generar un nuevo usuario       | soporte@uva.edu.ar                                                                                                    |
|                                                | 11-6641-4809 (Whatsapp, sólo mensajes de texto)                                                                                                    |
|                                                |                                                                                                    |
| Recuperar clave                                |                                                                                                    |

### Segundo paso

Deberás elegir la carrera/propuesta en la que te querés preinscribir.

| Preinscripción                                                             |                                                                      |
|----------------------------------------------------------------------------|----------------------------------------------------------------------|
| Como primer paso, elegí la<br>propuesta a la que querés<br>preinscribirte. | Todavía no te preinscribiste a ninguna propuesta<br>Elegir Propuesta |

Preinscripción a carreras

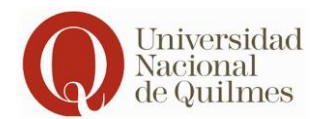

### **Tercer paso**

Después de seleccionar la carrera, te solicitaremos ingresar una serie de datos personales y académicos. Es importante que completes cada sección y hagas clic en "Guardar" antes de continuar con la siguiente etapa.

| * Propuesta                                                                                                    | Datos perse                                                                                                    | onales               |              |                                              |  |
|----------------------------------------------------------------------------------------------------|----------------------------------------------------------------------------------------------------|----------------------|--------------|----------------------------------------------|--|
| Datos adicionales<br>Datos principales                                                                                          | Domicilio dur                                                                                                    | ante el período de   | clases en    | te olvides de hacer o<br>Guardar en cada eta |  |
| Datos personales<br>Financiamiento de estudios                                                                                  | Calle (*)                                                                                                    |                      |              |                                              |  |
| Situación laboral                                                                                                    | XXXXXXXXX                                                                                                    |                      |              |                                              |  |
| Situación familiar                                                                                                    | Número (*)                                                                                                    | Piso                 | Departamento | Unidad                                       |  |
| Estudios<br>Tecnología                                                                                                    | XXX                                                                                                    | xx                   |              |                                              |  |
| Discapacidad                                                                                                    | Localidad (*)                                                                                                    |                      |              |                                              |  |
| Datos de salud                                                                                                    | CIUDAD AUTÓNOMA DE BUENOS AIRES, ARGENTINA                                                                                                    |                      |              |                                              |  |
| Formación académica                                                                                                    | Seleccioná el país y tipeá las primeras letras de la localidad buscada para ver una lista de opciones. También podés usar la búsqueda avanzad |                      |              |                                              |  |
| Documentation                                                                                                    | Limpiar Búsqu                                                                                                    | eda avanzada         |              |                                              |  |
|                                                                                                    | Cédigo Destel                                                                                                    |                      | Barrio       |                                              |  |
|                                                                                                    | Codigo Postal                                                                                                    |                      |              |                                              |  |
| Completá los campos de este<br>formulario.                                                                                      | Codigo Postal                                                                                                    | Buscar código postal |              |                                              |  |
| Completá los campos de este<br>formulario.                                                                                      | Teléfono fijo (*)                                                                                                    | Buscar código postal |              |                                              |  |
| Completá los campos de este<br>ormulario.<br>.os campos marcados con (*)<br>.on obligatorios.                                   | Teléfono fijo (*)                                                                                                    | Buscar código postal |              |                                              |  |
| Completá los campos de este<br>formulario.<br>Los campos marcados con (*)<br>son obligatorios.<br>No necesitás cargar todos los | Teléfono fijo (*)                                                                                                    | Buscar código postal |              |                                              |  |

#### Cuarto paso

Una vez que hayas completado todos los campos obligatorios (\*) y hayas subido la documentación requerida, deberás hacer clic en "Confirmar". Al hacerlo, se abrirá una nueva pantalla donde te solicitaremos confirmar tu inscripción. Si seleccionás "Sí", el proceso habrá finalizado y podrás descargar un archivo PDF denominado "Salida".

|                                                  | Preinscripción                                                                                                    |                                                                                                    |                                                                                                 |                                                                                                    |  |  |
|--------------------------------------------------|----------------------------------------------------------------------------------------------------|----------------------------------------------------------------------------------------------------|-------------------------------------------------------------------------------------------------|----------------------------------------------------------------------------------------------------|--|--|
| Te pediremos<br>documentación en<br>formato PDF. | Propuesta                                                                                                    | Documentación                                                                                                    |                                                                                                 | documentación, no olvides<br>"Confirmar"                                                                                                    |  |  |
|                                                  | Datos adicionales                                                                                                    | Las extensiones de archivo sopo                                                                                                    | tadas son: pdf                                                                                  |                                                                                                    |  |  |
|                                                  | Datos principales<br>Datos personales<br>Financiamiento de estudios<br>Situación laboral<br>Situación familiar<br>Estudios<br>Tecnología<br>Discapacidad<br>Datos de salud<br>Formación académica | El tamaño máximo permitido por                                                                                                    | archivo es: 10 MB                                                                               |                                                                                                    |  |  |
|                                                  |                                                                                                    | Es obligatorio subir la siguiente<br>• Constancia Nivel Medio<br>• DNI                                                             | e documentación:                                                                                |                                                                                                    |  |  |
|                                                  |                                                                                                    | Archivos cargados                                                                                                    |                                                                                                 |                                                                                                    |  |  |
|                                                  |                                                                                                    | No hay archivos subidos                                                                                                    |                                                                                                 |                                                                                                    |  |  |
|                                                  | Documentación                                                                                                    | Subir nuevo arch                                                                                                    | ivo                                                                                             |                                                                                                    |  |  |
|                                                  | Completá los campos de este<br>formulario.                                                                                                    | Toda la documentación que ad<br>que la documentación present<br>Universidad se reserva el dere<br>legajo definitivo de estudiante. | junta debe ser imagen escane<br>ada se considerará una declar<br>cho de solicitar los documento | eada a color del original en formato pdf. Recuerde<br>ación jurada. En caso de ser necesario, la<br>os originales en formato físico para conformar el |  |  |
|                                                  | son obligatorios.                                                                                                    | Tipo de documentacion (*):                                                                                                    |                                                                                                 |                                                                                                    |  |  |
|                                                  | No necesitás cargar todos los<br>campos obligatorios en una<br>sola sesión.                                                                                                    | DNI                                                                                                    | ~                                                                                               |                                                                                                    |  |  |
|                                                  |                                                                                                    | Archivo (*):                                                                                                    |                                                                                                 |                                                                                                    |  |  |
|                                                  |                                                                                                    | Choose File No file chosen                                                                                                    |                                                                                                 |                                                                                                    |  |  |

Preinscripción a carreras

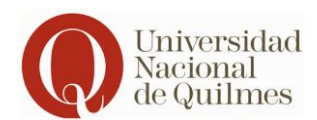

|                                                                       | Al finalizar el proceso, podrás descargar un archivo PDF denominado "Salida"                       |
|-----------------------------------------------------------------------|----------------------------------------------------------------------------------------------------|
| Preinscripción                                                        | Procesando, espere a que se descargue el archivo                                                   |
| Propuesta                                                             | Documentación                                                                                      |
| Datos adicionales<br>Datos principales<br>Datos personales            | Las extensiones de archivo soportadas son: pdf<br>El tamaño máximo permitido por archivo es: 10 MB |
| Financiamiento de estudios<br>Situación laboral<br>Situación familiar | Es obligatorio subir la siguiente documentación:<br>• Constancia Nivel Medio<br>• DNI              |
| Estudios                                                              |                                                                                                    |

## ¡Eso es todo! Recibirás un correo electrónico confirmando el "envío exitoso".

Es importante que verifiques tanto tu bandeja de entrada como la de spam, ya que todas las notificaciones te llegarán por este medio.